## **WBSCM Correct Returned Requisitions**

Order Managers use this process to make corrections to requisitions that are returned by TDA and designated as "Returned by SDA" in WBSCM.

## Order managers will receive an email from "WBSCM Notification\_PSL QAS" noting a returned requisition

| Ere at                                              |                                                                                                    |            |                                                                                   |                                                                     |                                                                         |                                                                                                    |  |  |  |  |  |  |
|-----------------------------------------------------|----------------------------------------------------------------------------------------------------|------------|-----------------------------------------------------------------------------------|---------------------------------------------------------------------|-------------------------------------------------------------------------|----------------------------------------------------------------------------------------------------|--|--|--|--|--|--|
| From: WBSCM Notification_PSL QAS>WF-BATCH@usda.gov> |                                                                                                    |            |                                                                                   |                                                                     |                                                                         |                                                                                                    |  |  |  |  |  |  |
| Date: S                                             | Gat, Jun 25, 2022 at 1:07 AM                                                                                                    |            |                                                                                   |                                                                     |                                                                         |                                                                                                    |  |  |  |  |  |  |
| Subjec                                              | t: Requisition Changes.htm                                                                                                    |            |                                                                                   | Old                                                                 | Now                                                                     |                                                                                                    |  |  |  |  |  |  |
| Poquia                                              | ition/Redistribution Document Changes                                                                                                    |            |                                                                                   | Olu                                                                 | New                                                                     |                                                                                                    |  |  |  |  |  |  |
| The fo                                              | lowing Requisition/Redistribution Documents were changed                                                                                                    | Dloaco rov | iow the details in the table                                                      | Status                                                              | Status                                                                  |                                                                                                    |  |  |  |  |  |  |
| The to                                              |                                                                                                    | Ficase rev | lew the details in the table                                                      |                                                                     |                                                                         | ]                                                                                                    |  |  |  |  |  |  |
|                                                     | Requisition/Redistribution Item Program Product                                                                                                    | Produc     | t Name Field Changed                                                              | Old Value                                                           | New Value                                                               | Changed At                                                                                                    |  |  |  |  |  |  |
| X                                                   | 1000488834 400 NSLP 110470                                                                                                    | CHCKN S    | N STRIPS FRZ Status Changed Ready for Approval Returned by SDA 06/24/2022 14:30:0 |                                                                     |                                                                         |                                                                                                    |  |  |  |  |  |  |
|                                                     |                                                                                                    |            |                                                                                   |                                                                     |                                                                         |                                                                                                    |  |  |  |  |  |  |
| 1                                                   | In WRSCM follow the ste                                                                                                    | ne h       | olow to find                                                                      | the rotur                                                           | nod roqu                                                                | visition                                                                                                    |  |  |  |  |  |  |
|                                                     |                                                                                                    | sha n      |                                                                                   | the retur                                                           | neu requ                                                                |                                                                                                    |  |  |  |  |  |  |
|                                                     |                                                                                                    | 1          |                                                                                   |                                                                     |                                                                         |                                                                                                    |  |  |  |  |  |  |
| 44                                                  | Operations $\rightarrow$ Order Management                                                                                                    |            | Copy Requisition/Redistribution number from notification                          |                                                                     |                                                                         |                                                                                                    |  |  |  |  |  |  |
| 1.1                                                 |                                                                                                    |            |                                                                                   |                                                                     |                                                                         | m notification                                                                                                    |  |  |  |  |  |  |
|                                                     | → Domestic Order Entry                                                                                                    | 1.5        | email                                                                             |                                                                     |                                                                         | m notification                                                                                                    |  |  |  |  |  |  |
|                                                     | → Domestic Order Entry                                                                                                    | 1.5        | email                                                                             |                                                                     |                                                                         | om notification                                                                                                    |  |  |  |  |  |  |
| 1.2                                                 | → Domestic Order Entry Click on "My Transactions"                                                                                                    | 1.5        | email 🗙<br>Paste Requisitior                                                      | n/Redistributio                                                     | on # in " <b>ID</b> " fi                                                | Teld $\rightarrow$ Click " <b>Go</b> "                                                                                                    |  |  |  |  |  |  |
| 1.2                                                 | → Domestic Order Entry Click on "My Transactions"                                                                                                    | 1.5        | email X<br>Paste Requisition                                                      | n/Redistributio                                                     | on # in " <b>ID</b> " fi                                                | The latent state in the second state of the second state of the s |  |  |  |  |  |  |
| 1.2<br>1.3                                          | <ul> <li>→ Domestic Order Entry</li> <li>Click on "My Transactions"</li> <li>Select "Any" from "Status" dropdown</li> </ul>                                                                         | 1.5        | email<br>Paste Requisition<br>Click on " <b>Transa</b>                            | n/Redistributio                                                     | on # in " <b>ID</b> " fi<br>er link in resu                             | Teld $\rightarrow$ Click " <b>Go</b> "                                                                                                    |  |  |  |  |  |  |
| 1.2<br>1.3                                          | <ul> <li>→ Domestic Order Entry</li> <li>Click on "My Transactions"</li> <li>Select "Any" from "Status" dropdown</li> </ul>                                                                         | 1.5        | email<br>Paste Requisition<br>Click on " <b>Transa</b>                            | n/Redistributio                                                     | on # in " <b>ID</b> " fi<br>er link in resu                             | Teld $\rightarrow$ Click " <b>Go</b> "<br>ults                                                                                                    |  |  |  |  |  |  |
| 1.2                                                 | <ul> <li>→ Domestic Order Entry</li> <li>Click on "My Transactions"</li> <li>Select "Any" from "Status" dropdown</li> <li>Select "Last 12 Months" from</li> </ul>                                   | 1.6        | email<br>Paste Requisition<br>Click on " <b>Transa</b><br>Status                  | n/Redistribution<br><b>iction</b> " numb<br><b>Date</b>             | on # in " <b>ID</b> " fi<br>er link in resu<br><u>Transa</u>            | Teld $\rightarrow$ Click " <b>Go</b> "<br>ults                                                                                                    |  |  |  |  |  |  |
| 1.2<br>1.3<br>1.4                                   | <ul> <li>→ Domestic Order Entry</li> <li>Click on "My Transactions"</li> <li>Select "Any" from "Status" dropdown</li> <li>Select "Last 12 Months" from</li> <li>"Creation Date" dropdown</li> </ul> | 1.6        | email<br>Paste Requisition<br>Click on "Transa<br>Status<br>Open 11               | n/Redistribution<br><b>action</b> " numb<br><b>Date</b><br>(11/2022 | on # in " <b>ID</b> " fi<br>er link in resu<br><u>Transa</u><br>1000488 | The formula formula f |  |  |  |  |  |  |

## Locate returned item on "Transaction in Process" screen

| Item                                                                                                    | Product                                              | Quantity     | Unit                                                                                                    |                                                                                                    | Description                                                                                                    | User Status                                                                                                    | Program                                                                                                    | Total Price<br>Unit Price                                                                                                    |  |  |
|----------------------------------------------------------------------------------------------------|------------------------------------------------------|--------------|----------------------------------------------------------------------------------------------------|----------------------------------------------------------------------------------------------------|----------------------------------------------------------------------------------------------------|----------------------------------------------------------------------------------------------------|----------------------------------------------------------------------------------------------------|----------------------------------------------------------------------------------------------------|--|--|
| 300                                                                                                    | 110470                                               | 5.000        | cs                                                                                                    | CHICKEN                                                                                                    | STRIPS FRZ CTN-30 LB                                                                                                    | Ready for Approval                                                                                                    | NSLP / Entitlement                                                                                                    | \$ 9.56 USD<br>6.37 USD / 100 LB                                                                                                    |  |  |
| 400                                                                                                    | 110470                                               | 5.000        | CS                                                                                                    | CHICKEN                                                                                                    | STRIPS FRZ CTN-30 LB                                                                                                    | Returned by SDA                                                                                                    | NSLP / Entitlement                                                                                                    | \$ 9.56 USD<br>6.37 USD / 100 LB                                                                                                    |  |  |
| I                                                                                                    |                                                      |              |                                                                                                    |                                                                                                    |                                                                                                    |                                                                                                    |                                                                                                    | Change Close                                                                                                    |  |  |
| Verify Line Item # from email is the same # as in the " <b>Item</b> " column Click on empty checkbox to select returned item |                                                      |              |                                                                                                    | 2.                                                                                                    | 5 Select correc                                                                                                    | Select corrected Ship-To from " <b>Delivery Point</b> " dropdown<br>Confirm selected Ship-To is correct → Click " <b>Update</b> "                                                                                                    |                                                                                                    |                                                                                                    |  |  |
|                                                                                                    |                                                      |              |                                                                                                    | <b></b>  2.                                                                                                    | 6 Confirm selec                                                                                                    |                                                                                                    |                                                                                                    |                                                                                                    |  |  |
|                                                                                                    |                                                      |              |                                                                                                    | 2.                                                                                                    | 7 Select "Read                                                                                                    | Select "Ready for Approval" from "User Status" dropdown                                                                                                    |                                                                                                    |                                                                                                    |  |  |
| Click "Change"                                                                                                    |                                                      |              |                                                                                                    | 2.                                                                                                    | 8 Click "Update                                                                                                    | Click "Update"                                                                                                    |                                                                                                    |                                                                                                    |  |  |
| Click dropdown box next to item                                                                                              |                                                      |              |                                                                                                    |                                                                                                    | 9 Click "Save"                                                                                                    | Click "Save" to submit                                                                                                    |                                                                                                    |                                                                                                    |  |  |
|                                                                                                    | Verify L<br>same #<br>Click of<br>returne<br>Click " | Item Product | Item       Product       Quantity         300       110470       5.000         400       110470       5.000         400       110470       5.000         400       110470       5.000         Verify Line Item # from email i same # as in the "Item" colum         Click on empty checkbox to sereturned item         Click "Change"         Click dropdown box next to item | Item       Product       Quantity       Unit         300       110470       5.000       CS         400       110470       5.000       CS         400       110470       5.000       CS         400       110470       5.000       CS         Verify Line Item # from email is the same # as in the "Item" column       Item         Click on empty checkbox to select returned item       Click "Change"         Click dropdown box next to item       Item | Item       Product       Quantity       Unit         300       110470       5.000       CS       CHICKEN         400       110470       5.000       CS       CHICKEN         400       110470       5.000       CS       CHICKEN         Verify Line Item # from email is the same # as in the "Item" column       2.       2.         Click on empty checkbox to select returned item       2.       2.         Click "Change"       2.       2.         Click dropdown box next to item       2. | ItemProductQuantityUnitDescription3001104705.000CSCHICKEN STRIPS FRZ CTN-30 LB4001104705.000CSCHICKEN STRIPS FRZ CTN-30 LB4001104705.000CSCHICKEN STRIPS FRZ CTN-30 LBVerify Line Item # from email is the same # as in the "Item" columnClick on empty checkbox to select returned item2.5Select correctClick "Change"2.8Click "UpdateClick dropdown box next to item2.9Click "Save" | ItemProductQuantityUnitDescriptionUser Status2001104705.000CSCHICKEN STRIPS FRZ CTN-30 LBReady for Approval4001104705.000CSCHICKEN STRIPS FRZ CTN-30 LBReturned by SDA4001104705.000CSCHICKEN STRIPS FRZ CTN-30 LBReturned by SDAVerify Line Item # from email is the same # as in the "Item" column2.5Select corrected Ship-To from 1Click on empty checkbox to select returned item2.6Confirm selected Ship-To is coClick "Change"2.8Click "Update"Click dropdown box next to item2.9Click "Save" to submit | Item       Product       Quantity       Unit       Description       User Status       Program         300       110470       5.000       CS       CHICKEN STRIPS FRZ CTN-30 LB       Ready for Approval       NSLP / Entitlement         400       110470       5.000       CS       CHICKEN STRIPS FRZ CTN-30 LB       Ready for Approval       NSLP / Entitlement         400       110470       5.000       CS       CHICKEN STRIPS FRZ CTN-30 LB       Ready for Approval       NSLP / Entitlement         Verify Line Item # from email is the same # as in the "Item" column       2.5       Select corrected Ship-To from "Delivery Poin         2.6       Confirm selected Ship-To is correct -> Click "U       2.7       Select "Ready for Approval" from "User State         Click "Change"       2.8       Click "Update"       2.9       Click "Save" to submit |  |  |

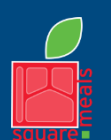

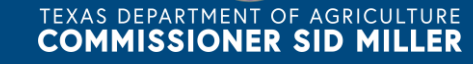

Updated 11/9/2022 www.SquareMeals.org

Fraud Hotline: 1-866-5-FRAUD-4 or 1-866-537-2834 | P.O. Box 12847 | Austin, TX 78711 Toll Free: (877) TEX-MEAL | For the hearing impaired: (800) 735-2989 (TTY)

Food and Nutrition Division National School Lunch Program This product was funded by USDA. This institution is an equal opportunity provider.